## Navodila za spletni vpis v Knjižnico Litija

Knjižnica Litija vam v času izredne zaprtosti knjižnice uporabnikom, ki še niso člani naše knjižnice, omogoča brezplačni spletni vpis in s tem dostop do brezplačnih elektronskih virov.

OPOZORILO: tisti člani, ki ste že vpisani v knjižnico, se NE VPISUJTE ŠE ENKRAT oz. preverite ali je vaše članstvo v knjižnici še aktivno (knjiznica.litija@gmail.com). Pišite nam tudi, če ste ga pozabili ali gesla za uporabo spletnih rešitev še nimate.

## POSTOPEK SPLETNEGA VPISA

## Prvi:

Do obrazca za spletni vpis najlažje pridete preko naše spletne strani <u>www.knjiznica-litija.si</u>. Na naši spletni strani v zgornjem meniju kliknite "**ZA UPORABNIKE**" ter iz spustnega seznama izberite "**Članstvo**".

| ov   | Novice       | O nas    | Projekti       | Enote     | Za uporabnik |             | idki V  |
|------|--------------|----------|----------------|-----------|--------------|-------------|---------|
| osti | Najbolj bran | o Predic | ogi za nakup g | radiva Ta | Članstvo     | rčni bralec | Katalog |
|      |              |          |                |           | Cenik        |             |         |

Na tej podstrani kliknete povezavo "**SPLETNI VPIS**", ki vas vodi direktno do obrazca za spletni vpis naše knjižnice.

NOVO - brezplačni spletni vpis v času trajanja epidemije virusa Na tej podstrani si lahko preberete tu vse ostale informacije o članstvu v naši knjižnici, pogojih uporabe, varovanju osebnih podatkov,... Drugi: Moj COBISS (Moja knjižnica) Na spletni strani www.cobiss.si najprej kliknete 🐣 Moj COBISS 🥆 🔊 Pomoč 👁 Tema V meniju "Moj Profil COBISS" izberite možnost "Spletni vpis" 🔍 Prijava 🕣 Spletni vpis Samo za knjižnice, ki to sto iskanje Spletni vpis Na obrazcu, ki se vam odpre, v

okno vpišete **"litija"**, izberete **"SIKLIT – Knjižnica Litija"** in kliknete gumb **"Nadaljuj"** 

Do obrazca lahko pridete tudi tako, da v brskalnik vtipkate: **"spletni vpis knjižnica litija",** ali

ko samo med knjižnicami, ki to st

uporabite direktno povezavo do strani za spletni vpis Knjižnice Litija: https://plus.si.cobiss.net/opac7/rsu/siklit/form Odpre se vam obrazec, kamor vnesete zahtevane podatke: ime in priimek, datum rojstva, kategorijo (ostali), bivališče, kontaktni e-naslov, ter si izberete geslo za uporabo storitve "Moja knjižnica" (geslo mora vsebovati min. 8 znakov).

| <b>)</b> , Iskanje ~                        |                                             | Bralci          | ~   | 💄 Moj profil COBISS 🗸 | 👁 Tema          |  |  |  |
|---------------------------------------------|---------------------------------------------|-----------------|-----|-----------------------|-----------------|--|--|--|
|                                             | <b>Spletni vpis</b> - Kr                    | njižnica Litija |     | Prav                  | ilnik knjižnice |  |  |  |
| Vsi podatki so obvezni.                     |                                             |                 |     |                       |                 |  |  |  |
|                                             | Slovenski                                   | English         |     |                       |                 |  |  |  |
| Ime                                         |                                             | Priimek         |     |                       |                 |  |  |  |
| Datum rojstva Dan                           | Mesec (1-1                                  | 2)              | Let | to                    |                 |  |  |  |
| Izberi kategorijo                           | Izberi kategorijo 🔹                         |                 |     |                       |                 |  |  |  |
| Slovenija                                   | ▼ Vnesite naziv pošte ali p                 | poštno številko |     |                       | •               |  |  |  |
| Ulica in hišna št. stalnega prebiva         | išča                                        |                 |     |                       |                 |  |  |  |
| Vpiši e-naslov                              |                                             |                 |     |                       |                 |  |  |  |
| Po koncu postopka na ta naslov prejmete e-s | poročilo s povezavo za aktivacijo članstva. |                 |     |                       |                 |  |  |  |
| Vpiši geslo                                 |                                             | Ponovi geslo    |     |                       |                 |  |  |  |
|                                             | 🗌 Strinjam se s Po                          | goji uporabe.   |     |                       |                 |  |  |  |
|                                             | Pošlji                                      |                 |     |                       |                 |  |  |  |

Ko vpišete vse podatke, izberete še možnost "**Strinjam se s Pogoji uporabe**" in kliknete "**Pošlji**". Prikaže se vam obvestilo, ki vas opozori, da boste prejeli e-pošto s povezavo za **aktivacijo članstva**.

| COBISS+ | <b>Q</b> Iskanje ~  |                                                                | 🛔 Moj COBISS 🗸 | <b>⊘</b> Tema | Pomoč           | P o |
|---------|---------------------|----------------------------------------------------------------|----------------|---------------|-----------------|-----|
|         |                     | <b>Spletni vpis</b> - Knjižnica Litija                         |                |               |                 |     |
|         |                     |                                                                |                | Prav          | ilnik knjižnice |     |
|         | Aktivacija članstva |                                                                |                |               |                 |     |
|         |                     | Na vaš e-naslov boste prejeli e-sporočilo s povezavo za aktiva | cijo članstva. |               |                 |     |
|         |                     | Veljavnost povezave za aktivacijo članstva je 24 ur.           |                |               |                 |     |

Ko prejmete na svoj kontaktni e-naslov sporočilo v katerem je hiperpovezava, jo **kliknete** in s tem **potrdite zahtevek za včlanitev** (povezava je veljavna zgolj 24 ur!).

|   | noreply@izum.si<br>≩ Zajaz マ                                                                                                    | pon., 30. mar. 17:42 (pred 2 dn | evoma) |  |  |  |  |
|---|----------------------------------------------------------------------------------------------------|---------------------------------|--------|--|--|--|--|
|   | Spoštovanil                                                                                                    |                                 |        |  |  |  |  |
|   | Prejeli smo vašo prijavo za spletni vpis v knjižnico Knjižnica Litija.<br>Da bi se izognili morebitnim zlorabam, morate potrditi zahtevo za včlanitev v knjižnico s klikom na spodnjo po | vezavo.                         |        |  |  |  |  |
| ſ | https://plus.si.cobiss.net.443/opac7/rsu/siklit/membership/OoFh8Ex9RwKFRTGi-slxHA/H6EdlyU0_OgW77JgvhRkQza-m0m-Q8j0Z0ED6                                                                  |                                 |        |  |  |  |  |
|   | Povezava je veljavna le en dan. Če povezava v sporočilu ne deluje, jo kopirajte v naslovno vrstico brskalnika.                                                                           |                                 |        |  |  |  |  |
|   | Lep pozdrav!<br>Knjižnica Litija                                                                                                    |                                 |        |  |  |  |  |
|   | Parmova ul. 9<br>1270 Litija<br>+386 1 898 05 80                                                                                                    |                                 |        |  |  |  |  |
|   | knjiznica.litija@gmail.com                                                                                                    |                                 |        |  |  |  |  |

Odpre se spletna stran z vašo številko članske izkaznice ter osnovnimi podatki o članu.

Kmalu po prvem e-sporočilu prejme uporabnik še eno e-pošto (glejte sliko), ki vsebuje informacije o uspešnem vpisu ter podatke o članu ter trenutnih omejitvah.

| Za člana (številka izkaznice):                                                                                                    |
|----------------------------------------------------------------------------------------------------|
| Spoštovanil                                                                                                    |
| S tem sporočilom potrjujemo, da ste uspešno vpisani v našo knjižnico.                                                                                                    |
| Številka izkaznice.<br>Kategorija člana: ostali<br>Oddelek vpisa: Litija                                                                                                    |
| Ime in priimek:<br>Datum rojstva:<br>Ulica in št.:<br>Poštna št.: in kraj:<br>Država:<br>E-naslov:                                                                                                    |
| Pri uporabi storitev knjižnice imate naslednje omejitve:<br>– Prepoved rez. COBISS+<br>– Ni MI-naroči COBISS+<br>– Prepoved izpos. na knjigomatu                                                                                                    |
| Knjižnica Litija vam v času izredne zaprtosti knjižnice omogoča<br>brezplačni spletni vpis in s tem dostop do brezplačnih elektronskih<br>virov. Vse informacije o elektroskih virin, ki vam jih omogočamo,<br>najdete na naši spletni strani <u>www.knjiznica-litija.si</u> . Za ostale<br>informacije nam pišite na <u>knjiznica litija@gmail.com</u> .<br>Vaša Knjižnica Litija! |
| Geslo za dostop do Moje knjižnice si lahko nastavite na naslednji<br>povezavi:<br><u>https://plus.si.cobiss.net/opac7/mylib/password?pass=set</u>                                                                                                    |
| Knjižnica Litija                                                                                                    |
| Datum: 30.03.2020                                                                                                    |
| COBISS3/Izposoja                                                                                                    |

## V primeru težav pri spletnem vpisu se obrnite na tehnično podporo knjižnice: knjiznica.litija@gmail.com.

Zahvaljujemo se vam za koriščenje spletnega vpisa in želimo, da bi v naši ponudbi elektronskih vsebin našli veliko uporabnega in zanimivega gradiva!

Vaša Knjižnica Litija